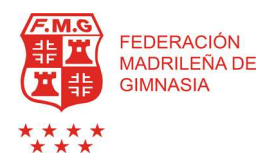

Debido a la entrada en vigor del sistema de licencia deportiva única tramitada por las Federaciones Autonómicas y con efectos autonómicos y nacionales, que se recoge en el artículo 23 de la Ley 15/2014, de 16 de septiembre, de racionalización del Sector Público y otras medidas de reforma administrativa, que modifica el artículo 32.4 de la Ley 10/1990, de 15 de octubre del Deporte, y regula la licencia que permita la participación en competición oficial de ámbito autonómico y estatal, le comunicamos los pasos a seguir para su tramitación:

- Es recomendable el reconocimiento médico de aptitud para la práctica deportiva

- La vigencia de la Licencia, será desde la fecha de formalización hasta el 31 de Diciembre de ese mismo año

- El pago mediante Ingreso/transferencia será en la <mark>c/c ES50-2085-9281-89-0300054201 de</mark> IBERCAJA.

# $\mathsf{R} \in \mathsf{N} \cup \mathsf{V} \land \mathsf{C} \mid \mathsf{O} \lor \mathsf{N} \in \mathsf{S}$

1. - Revisar ficha de afiliado por si ha habido algún cambio de teléfono, dirección, correo electrónico, etc...

2. - Subir a la plataforma, debidamente cumplimentado y firmado para el año 2018

- Anexo 1

#### - Autorización del menor

Se deberá actualizar DNI caducado o fotos desfasadas.

## ALTAS

- 1.- CLUB FEDERADO: enviar por email a licencias@fmgimnasia.com:
  - Formulario cumplimentado de ALTA CLUB.
  - Estatutos en formato pdf.
  - N° DGD de la Comunidad de Madrid en formato pdf.
  - CIF en formato pdf. (Si se ha pedido a la Delegación de Hacienda)

#### 2.- ASOCIACIÓN INDEPENDIENTE enviar por email a <u>licencias@fmgimnasia.com</u>: – Formulario cumplimentado de ALTA ASOCIACIÓN INDEPENDIENTE

Una vez dada de alta la entidad en la Federación se le enviará su **Usuario y Contraseña**, el enlace para acceder al sistema online así como instrucciones para dar de alta a sus afiliados y tramitar sus licencias de federado.

#### NO SE TRAMITARÁ NINGUNA LICENCIA SIN:

| DNI / Pasaporte del Titular   | No caducado e imprescindible por las dos caras. Los menores que<br>no lo tengan, deberán subir el DNI del Tutor, acompañado del Libro<br>de Familia donde aparezca el menor | pdf |
|-------------------------------|----------------------------------------------------------------------------------------------------|-----|
| Fotografía                    | En color                                                                                                    | jpg |
| Anexo I                       | Indicar el Nombre de gimnasta, DNI y Firma del Titular. (Si el titular<br>es menor, también indicar el Nombre, DNI y firma del Padre /<br>Madre / Tutor).                   | pdf |
| Autorización Menor de<br>Edad | Indicar los datos del Padre / Madre / Tutor y firmar, también poner<br>el nombre del Menor al que autoriza y cumplimentar los datos del<br>contacto en caso de emergencia.  | pdf |

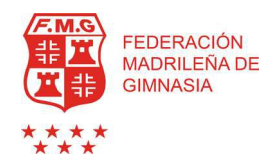

### NOTAS ACLARATORIAS PARA LA TRAMITACIÓN DE LAS LICENCIAS

- Licencia Club: no se podrá hacer ninguna licencia si no se ha tramitado primero la del Club. Activarla utilizando las siguientes opciones en el técnico principal:
  - Apartado Añadir licencia: Club
  - Apartado Estamento: Club
- Licencias Afiliados: tendréis que incorporar debidamente cumplimentado y firmando el nuevo Anexo 1 y el Formulado de Autorización del Menor para el año 2018 y a los técnicos subirles la titulación correspondiente (ambas caras en un único documento).

El programa os permitirá recuperar el resto de documentación ya incorporados en años anteriores.

Deberéis actualizar DNI'S caducados, o fotos desfasadas.

- Segundas Licencias: Las segundas licencias se podrán tramitar una vez esté activada la licencia principal. (Nota: No se considera como segunda licencia una gimnasta de la misma especialidad para entidades diferentes, en este caso se sería un Cambio de Club).
- Cambio de Club: El cambio de club se considera una afiliación nueva y se tramitan en la opción "Tramitar lic. 1er precio". (Nota: Posteriormente el cambio de club al de origen será sin coste).
- Cambio de Gimnastas No preferentes a Preferente: Para tramitar los cambios a preferente activar:
  - Apartado Añadir licencia: Cambio Gimnasta Preferente
  - Apartado Estamento: Gimnasta
- Derecho de Participación Club RFEG: No se podrá hacer ningún derecho de participación de afiliados si no se ha tramitado primero el del club. Activarlo utilizando las siguientes opciones en el técnico principal:
  - Apartado Añadir licencia: Club RFEG
  - Apartado Estamento: Club
- Derecho de Participación Afiliados RFEG: Para tramitar el derecho de participación afiliados RFEG, una vez este tramitada la licencia autonómica, activarla en el afiliado utilizando:

- Apartado Añadir licencia: R.F.E.G.

- Apartado Estamento: Seleccionar el estamento por el que se vaya a tramitar el derecho de participación.